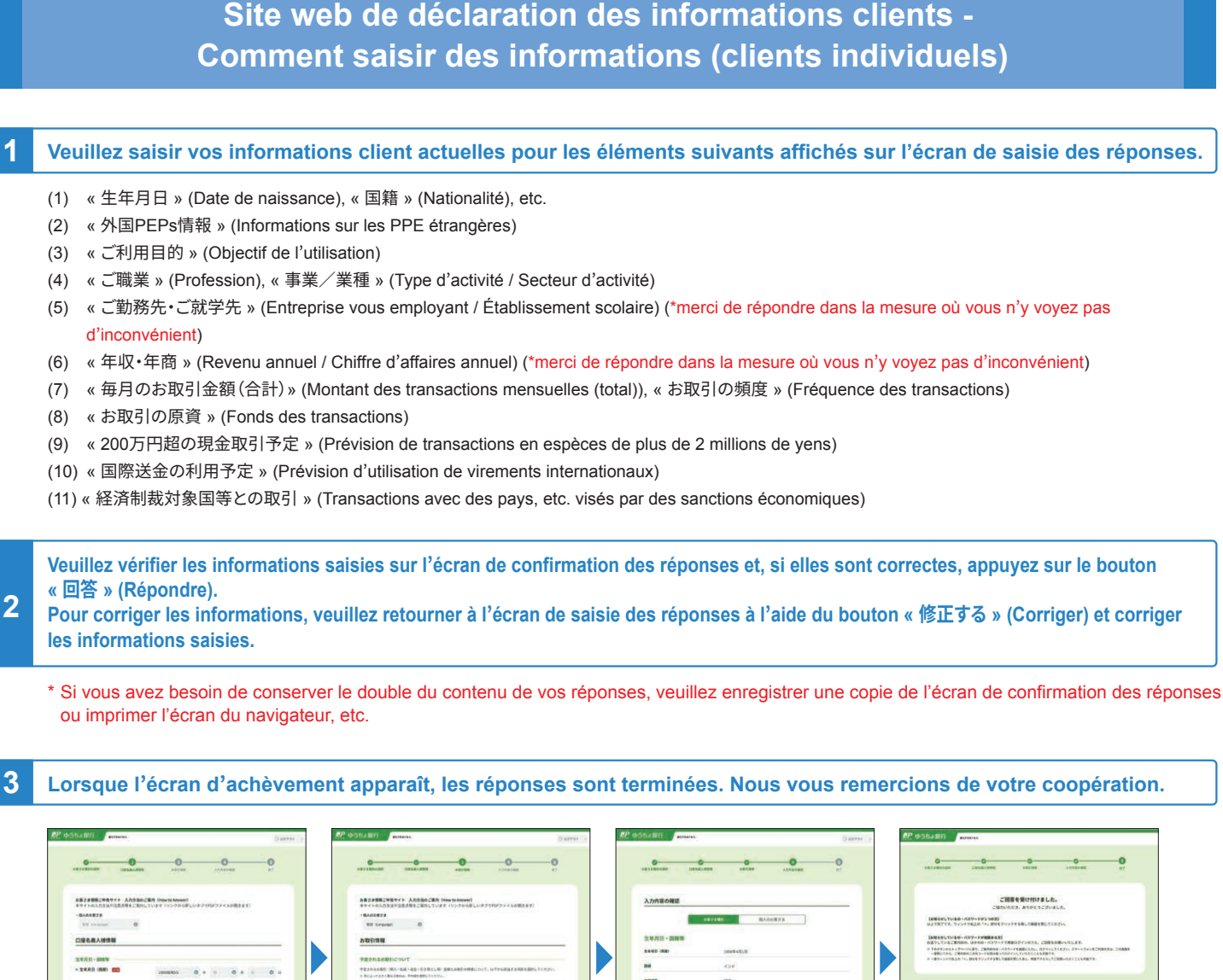

réponses (1)) Saisir de (1) à (6) (Écran de saisie des réponses (2)) Saisir de (7) à (11)

(Écran de confirmation des réponses) Vérifier le contenu des réponses

| 200                                                                                                    | を受け付けました。                                                                         |                                                                            |                                                             |
|----------------------------------------------------------------------------------------------------|-----------------------------------------------------------------------------------|----------------------------------------------------------------------------|-------------------------------------------------------------|
| CREWEE                                                                                                    | あ. ありがとうこがいました                                                                    |                                                                            |                                                             |
| INNERLTOIN - 437-1913030<br>MITRITE, 04247410 1418040197                                                                                                    | *************                                                                     | 2<br>6                                                                     |                                                             |
| 16/06/91, TUARO - KRY-FFRERAAN<br>BRY-UT-ATRANS. BENGH-KRY-FTRE<br>FTAFFS-96 & 74-92, 20, 20, 20000 - KRY-<br>-BRUTS-COMMUNICAT-FERANG-KRY-<br>-BRUTS-COMMUNICAT-FERANG-KRY- | OFTIOSS, COREAND<br>THREADL DESIGN                                                | 6425.87.<br>No. 37-+ 7+142904<br>40072164878.                              | ta, 20081                                                   |
|                                                                                                    |                                                                                   |                                                                            |                                                             |
|                                                                                                    |                                                                                   |                                                                            |                                                             |
| C                                                                                                    | ++74-24 0                                                                         |                                                                            |                                                             |
|                                                                                                    | ++74-24 0)<br>CHARM                                                               |                                                                            |                                                             |
| Multitation                                                                                                    | 21/74-07                                                                          |                                                                            |                                                             |
| © 0120-340-004                                                                                                    | 21274-224 0<br>C10808<br>BITUL 27427<br>TT 254808<br>BITUL 27427                  | o.                                                                         |                                                             |
| ARD-6012<br>C 0120-340-004 annex<br>C 0120-340-004 annex<br>REM Statustica 1 - 0 - 0 - 0 - 0 - 0 - 0 - 0 - 0 - 0 -                                                           | 21070000<br>2100000<br>2100000<br>2100000<br>200000<br>200000<br>200000<br>200000 | тат заброфият на<br>так иброфият съ<br>95<br>100-100<br>100-100<br>100-100 | 1975 (148088<br>1972)<br>2999<br>Simulating<br>Single Deves |

(Écran d'achèvement) Les réponses sont terminées

# Points à noter lors de la saisie des réponses

Après 20 minutes d'affichage du même écran après la connexion, l'utilisateur est automatiquement déconnecté pour des raisons de protection des données.

Veuillez noter que dans ce cas, les informations que vous avez saisies seront effacées. (Nous nous excusons pour ce désagrément, mais veuillez vous reconnecter et saisir à nouveau vos informations depuis le début)

## N'utilisez pas le bouton « Retour » ou « Rafraîchir » de votre navigateur, car cela provoquerait une erreur système.

Si vous êtes déconnecté en raison d'une erreur système, les informations que vous avez saisies seront effacées. (Nous nous excusons pour ce désagrément, mais veuillez vous reconnecter et saisir à nouveau vos informations depuis le début)

## 1. Veuillez saisir vos informations client actuelles pour les éléments suivants affichés sur l'écran de saisie des réponses.

### Veuillez saisir la « 生年月日 » (Date de naissance), « 国籍 » (Nationalité), etc.

• Si vous êtes un ressortissant japonais ou un résident permanent spécial, veuillez choisir «日本国籍 または 外国籍の特別永住者 » (Ressortissants japonais ou résidents permanents spéciaux).

• Si vous êtes un ressortissant de nationalité non japonaise, veuillez choisir « 外国籍(特別永住者を除く) » (Ressortissants de nationalité non japonaise (à l'exception des résidents permanents spéciaux)) et choisir le nom de votre pays via le menu déroulant.

• Si vous avez une carte de séjour, veuillez indiquer votre **1** « 在留資格 » (Statut de résidence), **2** « 在留期間(満了日) » (Période de séjour (date d'expiration)) et **3** « 在留カード番号» (Numéro de carte de séjour) (\*).

\* Les diplomates et autres personnes n'ayant pas reçu de carte de séjour n'ont pas besoin de saisir de numéro de carte de séjour.

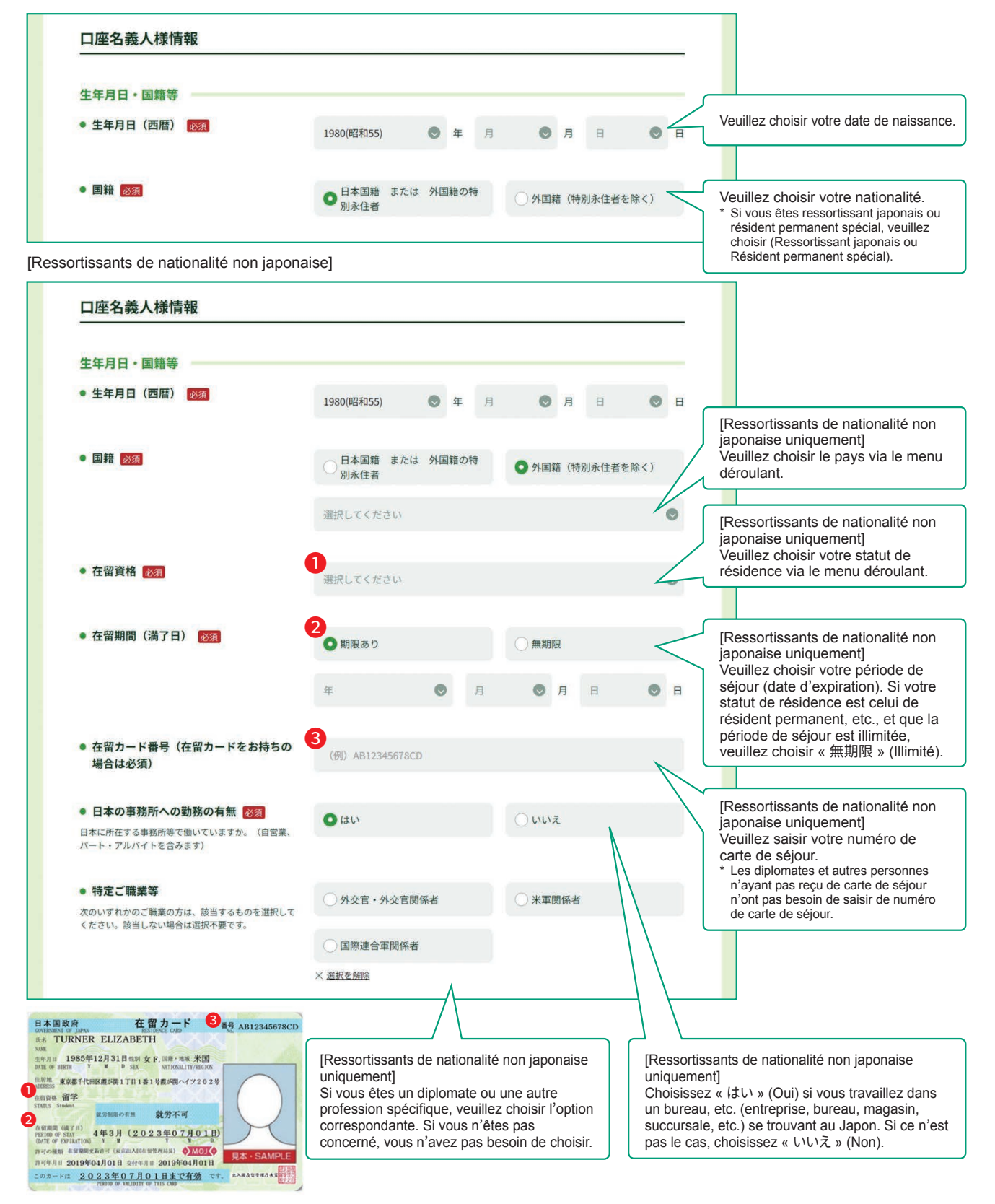

## 2 Veuillez saisir les « 外国PEPs情報 » (Informations sur les PPE étrangères).

- Choisissez « はい » (Oui) si vous êtes une PPE étrangère (personne occupant une position officielle importante dans un gouvernement étranger, etc. ou un membre de la famille d'une telle personne) Si ce n'est pas le cas, choisissez « いいえ » (Non)\*.
  - \* Les PPE (Personnes Politiquement Exposées) étrangères sont des personnes telles que le dirigeant d'un pays étranger ou occupant une position importante dans un gouvernement, une banque centrale à l'étranger ou une autre position importante dans un organisme du même type (ou un membre de la famille d'une telle personne). <u>Par exemple, seules les personnes (ou les membres de leur famille)</u> occupant des postes, fonctions, particulières, etc., comme les ambassadeurs de pays étrangers ou les dirigeants d'entreprises publiques, etc. entrent dans cette catégorie. Pour plus de détails, veuillez consulter « [「外国政府等において重要な地位を占める方」につ いて] » ([À propos des « Personnes occupant une fonction importante dans un gouvernement étranger, etc.»])

| め国DEDee連起                                                                                                    |                            |           |                       |        |        |                                                                                                    |  |  |
|----------------------------------------------------------------------------------------------------|----------------------------|-----------|-----------------------|--------|--------|----------------------------------------------------------------------------------------------------|--|--|
| アト国PEPS1月¥Q                                                                                                    |                            |           |                       |        |        | $\lambda$ (auillag abaiair (11) $\times$ (Aui) au                                                                                                    |  |  |
| ● 外国PEPsの該当の有無 図須                                                                                                    | ()はい                       |           | • いいえ                 |        |        | veullez choisir « ねい » (Our) ou<br>« いいえ » (Non).                                                                                                    |  |  |
| 名義人様は外国PEPs※に該当しますか。 ※ 外国の元首および外国の政府、中央組行、その他これ<br>に類する機関において重要な地位を占める方(過去に<br>対象であった方も含みます)またはそのご家族 ※ 詳細は以下のファイルをご参照ください。 |                            |           |                       |        |        |                                                                                                    |  |  |
| ■ 「外国政府等において重要な地位を占める<br>方」について(PDF/67KB)                                                                                  |                            |           |                       |        |        |                                                                                                    |  |  |
| onnes relevant des PPE étrangères                                                                                          | ]                          |           |                       |        |        |                                                                                                    |  |  |
| 外国PEPs情報                                                                                                    |                            |           |                       |        |        |                                                                                                    |  |  |
| <ul> <li>外国PEPsの該当の有無 </li> </ul>                                                                                          | 0 (+1)                     |           |                       |        |        |                                                                                                    |  |  |
| 名義人様は外国PEPs※に該当しますか。 ※ 外国の元首および外国の政府、中央銀行、その他これ<br>に類する機関において重要な地位を占める方(過去に<br>対象であった方も含みます)またはそのご家族                       |                            |           | Utitit                |        | ĺ      | [Personnes relevant des PPE                                                                                                    |  |  |
| <ul> <li>※詳細は以下のファイルをご参照ください。</li> <li>「外国政府等において重要な地位を占める<br/>方」について(PDF/67KB)</li> </ul>                                 |                            |           |                       |        |        | étrangères uniquement]<br>Si la personne occupant une position<br>importante est le titulaire lui-même,<br>choisissez « ご本人 » (Titulaire                              |  |  |
| ● 名義人様と重要な公的地位にある方との<br>ご関係 ፼፼                                                                                             | ○ <i>こ</i> 本人              |           | <ul><li>ご家族</li></ul> |        | $\leq$ | lui-même).<br>Si la personne occupant une position<br>importante est un membre de la<br>famille du titulaire, choisissez « ご家                                         |  |  |
| <ul> <li>名義人様と重要な公的地位にある方との<br/>続柄</li> </ul>                                                                              | 重要な公的地位にある方のおなまえを入力してください。 |           |                       |        |        | 族 » (Membre de la famille) et<br>inscrivez le prénom et le nom ainsi<br>que « 続柄 (配偶者、父母、子 等) »                                                                       |  |  |
|                                                                                                    | (例) ション・アタムス               |           |                       |        |        | (Relation de parenté (conjoint, parent,<br>enfant, etc.) de cette personne).                                                                                          |  |  |
|                                                                                                    | 重要な公的地位にある方との続             | 「柄を選択してくた | さい。必須                 |        |        |                                                                                                    |  |  |
|                                                                                                    | ● 配偶者                      | ○父母       |                       | ○≠     |        |                                                                                                    |  |  |
|                                                                                                    | ○ 兄弟姉妹                     | ○ 配偶者の    | )父母                   | ○配偶者の子 |        | [Personnes relevant des PPE<br>étrangères uniquement]<br>Veuillez choisir le nom du pays de<br>la position importante via le menu<br>déreulent                        |  |  |
| <ul> <li>重要な公的地位にある国名 </li> <li>必須</li> <li>※ 日本は含みません</li> </ul>                                                          | 選択してください                   |           |                       |        | 6      |                                                                                                    |  |  |
| <ul> <li>外国の政府、中央銀行その他これらに類<br/>する勤務先機関の名称</li> </ul>                                                                      | (例) 駐日●●大使館                |           |                       |        | $\leq$ | [Personnes relevant des PPE<br>étrangères uniquement]<br>Veuillez saisir le nom de l'institution<br>dans laquelle la position importante                              |  |  |
| ● 重要な公的地位の内容(職位) <mark>899</mark>                                                                                          | (例)首相、全権大使                 |           |                       |        |        | est occupée.<br>(Ex) Ambassade ●● au Japon                                                                                                    |  |  |
|                                                                                                    |                            |           |                       |        |        | [Personnes relevant des PPE<br>étrangères uniquement]<br>Veuillez saisir la position importante<br>occupée.<br>(Ex) Premier ministre, ambassadeur<br>plénipotentiaire |  |  |

## 3 Veuillez saisir I'« ご利用目的 » (Objectif de l'utilisation).

- Veuillez choisir l'élément correspondant à l'objectif de vos transactions avec Japan Post Bank (y compris les bureaux de poste).
- « 主なご利用目的 » (Objectif principal de l'utilisation) : Veuillez choisir l'élément correspondant. « 上記以外のご利用目的 » (Autres objectifs d'utilisation que celui ci-dessus) : Si vous avez d'autres objectifs d'utilisation que l'objectif
- d'utilisation principal, veuillez choisir les éléments correspondants.
  - Ex) Si votre 《主なご利用目的》(Objectif principal de l'utilisation) est « Encaissement du salaire », mais que vous utilisez également les fonds à d'autres fins, telles que « Paiement des frais de subsistance » (par exemple, factures de services publics et paiements par carte de crédit) et « Épargne » des fonds excédentaires, veuillez choisir « 給与受取/年金受取 » (Encaissement du salaire / Encaissement de la pension) comme « 主なご利用目的 » (Objectif principal de l'utilisation) et « 生計費決済 » (Paiement des frais de subsistance) et « 貯蓄/ 資産運用 » (Épargne / Gestion d'actifs) comme « 上記以外のご利用目的 » (Autres objectifs d'utilisation que celui ci-dessus).

| 名義人様がゆうちょ銀行(郵便局を含む)                              | )と取引される目的について、以下から該当す     | る項目を選択してください。       |                                                                                                    |
|--------------------------------------------------|---------------------------|---------------------|----------------------------------------------------------------------------------------------------|
| ※ 口座のご利用目的が複数ある場合は、「主な                           | なご利用目的」以外のご利用目的を、「上記以外のごれ | 利用目的」欄ですべて選択してください。 |                                                                                                    |
| <ul> <li>主なご利用目的 図須<br/>(該当する項目を1つ選択)</li> </ul> | ○ 給与受取/年金受取               | ○ 事業費決済             | Veuillez choisir un objectif principal                                                                                                    |
|                                                  | ○ 融資                      | ○ 外国為替取引            | de l ullisation.<br>Si vous avez choisi « その他 »<br>(Autre), veuillez en préciser la natur                                                                         |
|                                                  | 〇 生計費決済                   | ) 貯蓄/資産運用           | <ul> <li>(JUSQU'à 20 Caracteres)</li> <li>* Si le nombre de caractères est supérier<br/>à 20, veuillez saisir jusqu'à la limite du<br/>champ de saisir</li> </ul> |
|                                                  | ●その他                      |                     |                                                                                                    |
|                                                  | 具体的に入力してください。             |                     |                                                                                                    |
|                                                  |                           |                     | Si vous avez plusieurs objectifs                                                                                                    |
| <ul> <li>上記以外のご利用目的<br/>(ある場合・複数選択可)</li> </ul>  | 給与受取/年金受取                 | 事業費決済               | d'utilisation, veuillez choisir tous les<br>éléments concernés dans autres<br>objectifs d'utilisation que celui                                                   |
|                                                  | 一融資                       | ── 外国為替取引           | ci-dessus.                                                                                                    |
|                                                  | ✓ 生計費決済                   | ✓ 貯蓄/資産運用           |                                                                                                    |
|                                                  |                           |                     |                                                                                                    |

#### Veuillez saisir la « ご職業 » (Profession), le « 事業/業種 » (Type d'activité / Secteur d'activité). 4

- Veuillez choisir l'élément correspondant à la « ご職業 » (Profession) principale du titulaire. (Plusieurs réponses acceptées)
  En fonction de la profession choisie, veuillez également choisir « 事業/業種 » (Type d'activité / Secteur d'activité) dans lequel vous travaillez via le menu déroulant.

| <ul> <li>ご職業 必須<br/>(複数選択可)</li> </ul> | 会社員/団体職員                    | 会社役員/団体役員                     |                                                                                                    |
|----------------------------------------|-----------------------------|-------------------------------|----------------------------------------------------------------------------------------------------|
|                                        | □ パート/アルバイト/派遣社員<br>□ /契約社員 | 個人事業主/自営業                     | Veuillez choisir la profession<br>correspondante. (Plusieurs répor                                                                                                 |
|                                        | 公務員                         | □ 弁護士/司法書士/会計士/税<br>□ 理土/行政書土 | sont acceptees)<br>Si vous avez choisi « その他 »<br>(Autre), veuillez en préciser la                                                                                 |
|                                        | 主婦・主夫                       | 退職された方/無職の方/未就<br>学児          | <ul> <li>nature. (Jusqu'à 10 caracteres)</li> <li>* Si le nombre de caractères est supé<br/>à 10, veuillez saisir jusqu'à la limite<br/>champ de saisie</li> </ul> |
|                                        | 学生                          | ▶ その他                         |                                                                                                    |

[Si vous êtes « 会社員/団体職員 » (Employé d'entreprise / Employé d'une organisation), « 会社役員/団体役員 » (Cadre d'entreprise / Cadre d'une organisation), « パート/アルバイト/派遣社員/契約社員 » (Travail à temps partiel / Petit job / Intérimaire / Employé contractuel) ou « 個人事業主/自営業 » (Auto-entrepreneur / Travailleur indépendant).]

| • | •                       |                          |                                                                             |
|---|-------------------------|--------------------------|-----------------------------------------------------------------------------|
| * | Pour les autres profess | ions, le Type d'activité | > / Secteur d'activité n'est pas affiché et la saisie n'est pas nécessaire. |

| 名義人様の主なご職業・ご勤務先の事業                     | /業種について、以下から該当する項目を選択してくだ | さい。                         |                                                                                                    |
|----------------------------------------|---------------------------|-----------------------------|----------------------------------------------------------------------------------------------------|
| <ul> <li>ご職業 必須<br/>(複数選択可)</li> </ul> | ✓ 会社員/団体職員                | 会社役員/団体役員                   |                                                                                                    |
|                                        | □ パート/アルバイト/派遣社員<br>/契約社員 | 個人事業主/自営業                   |                                                                                                    |
|                                        | □ 公務員                     | □ 弁護士/司法書士/会計士/税<br>理士/行政書士 | Si votre profession correspond                                                                              |
|                                        | 主婦・主夫                     | □ 退職された方/無職の方/未就<br>学児      | Employé d'entreprise / Employé<br>d'une organisation, Cadre<br>d'entreprise / Cadre d'une                   |
|                                        | □ 学生                      | ○ その他                       | organisation, Travail à temps pa<br>Petit job / Intérimaire / Employé<br>contractuel ou Auto-entreprener    |
| • 事業/業種(3つまで)                          | 主な事業/業種 必須                |                             | Travailleur indépendant, veuille<br>choisir le type d'activité / secteu<br>d'activité principal via le menu |
|                                        | その他                       | <                           | déroulant. (Vous pouvez choisir<br>jusqu'à 3 réponses comprenant                                            |
|                                        | 具体的に入力してください。             |                             | d'activité)                                                                                                 |
|                                        | 他の事業/業種1                  |                             | (Autre), veuillez en préciser la                                                                            |
|                                        | 選択してください                  | ۲                           | <ul> <li>nature. (Jusqu'à 10 caractères)</li> <li>* Si le nombre de caractères est</li> </ul>               |
|                                        | 他の事業/業種2                  |                             | supérieur à 10, veuillez saisir jusq<br>limite du champ de saisie.                                          |
|                                        | 選択してください                  | 0                           |                                                                                                    |

## 5 Veuillez saisir l'« ご勤務先・ご就学先 » (Entreprise vous employant / Établissement scolaire).

Veuillez saisir les informations concernant l'entreprise vous employant / établissement scolaire dans la mesure où vous n'y voyez pas d'inconvénient.

| ご勤務先・ご就学先について                        | Veuillez saisir le nom / désignation<br>de l'entreprise vous employant (ou<br>de l'établissement scolaire si vous |              |             |           |                                                                                                    |
|--------------------------------------|----------------------------------------------------------------------------------------------------|--------------|-------------|-----------|----------------------------------------------------------------------------------------------------|
| ご勤務先等が複数ある場合は、主なもの1つに                | ついてご回答ください。                                                                                                    |              |             |           | êtes étudiant). (Jusqu'à 30<br>caractères)                                                                                                    |
| ● 勤務先等の名称/屋号                         | (例) 株式会社ゆうす                                                                                                    | ちょ銀行         |             | $\leq$    | <ul> <li>Si le nombre de caractères est<br/>supérieur à 30, veuillez saisir jusqu'à la<br/>limite du champ de saisie.</li> <li>Si plusieurs entroprises et vous</li> </ul> |
| <ul> <li>勤務先等の郵便番号</li> </ul>        | <b>〒</b> 100                                                                                                    | - 8793       | 郵便番号から住所を入力 | l         | emploient, saisissez la principale.                                                                                                    |
| <ul> <li>勤務先等の所在地</li> </ul>         | 都道府県                                                                                                    |              |             |           |                                                                                                    |
| TRUNCH ANNUL O                       | 選択してください                                                                                                    |              |             | 0         |                                                                                                    |
|                                      |                                                                                                    |              |             |           |                                                                                                    |
|                                      | 市区町村                                                                                                    |              |             |           |                                                                                                    |
|                                      | (例) 千代田区大手町                                                                                                    | 8T           |             |           | Veuillez saisir l'adresse et le<br>numéro de téléphone de                                                                                                    |
|                                      |                                                                                                    | ~            |             | - )       | l'entreprise vous employant (ou de                                                                                                    |
|                                      | 丁目・番地・号                                                                                                    |              |             |           | étudiant).                                                                                                    |
|                                      | (例) 一丁曰3番1号                                                                                                    |              |             |           | * S'il y a plusieurs numéros de téléphone,<br>veuillez en saisir un.                                                                                                    |
|                                      |                                                                                                    |              |             |           | * Il n'est pas nécessaire de saisir les<br>traits d'union (-) du numéro de                                                                                                 |
|                                      | 建物名                                                                                                    |              |             |           | téléphone.                                                                                                    |
|                                      | (例)大手町プレイス                                                                                                    | スウエストタワー     |             |           |                                                                                                    |
|                                      |                                                                                                    |              |             |           |                                                                                                    |
| <ul> <li>勤務先等の電話番号</li> </ul>        |                                                                                                    |              |             | /         |                                                                                                    |
| ※ (- )ハイフンは不要です。                     | (例)0312345678                                                                                                    |              |             | ſ         | Vouillez choisir l'élément                                                                                                    |
|                                      |                                                                                                    |              |             |           | correspondant à votre fonction à                                                                                                    |
| <ul> <li>役職(学生の場合は不要です)</li> </ul>   | ○ 代表者                                                                                                    | 〇役員          | 〇管理職        | $\leq$    | l'intérieur de l'entreprise vous<br>employant.<br>(Réponse non requise pour les                                                                                            |
|                                      | ○ 一般社員                                                                                                    | ● その他        |             |           | étudiants)<br>Si vous avez choisi « その他 »                                                                                                    |
|                                      | 具体的に入力してくた                                                                                                    | ださい。         |             |           | (Autre), veuillez en preciser la nature. (Jusqu'à 10 caractères)                                                                                                    |
|                                      | × 選択を解除                                                                                                    |              |             |           | <ul> <li>* Si le nombre de caractères est<br/>supérieur à 10, veuillez saisir jusqu'à la<br/>limite du champ de saisie.</li> </ul>                                         |
| <ul> <li>業務内容(学生の提合は不要です)</li> </ul> |                                                                                                    |              |             |           |                                                                                                    |
| · *mrife (Fromelie le (F)            | ○営業                                                                                                    | 一般事務         | 総務・経理       | $\bigvee$ | Veuillez choisir l'élément                                                                                                    |
|                                      | ○企画・管理                                                                                                    | 型造・開発        | ●その他        |           | correspondant à votre affiliation à                                                                                                    |
|                                      |                                                                                                    |              |             |           | employant. (Réponse non requise                                                                                                    |
|                                      | 具体的に入力してく た                                                                                                    | <b>とさい</b> 。 |             |           | pour les etudiants)<br>Si vous avez choisi « その他 »                                                                                                    |
|                                      | × 選択を解除                                                                                                    |              |             |           | (Autre), veuillez en préciser la nature. (Jusqu'à 10 caractères)                                                                                                    |
|                                      |                                                                                                    |              |             |           | <ul> <li>* Si le nombre de caractères est<br/>supérieur à 10, veuillez saisir jusqu'à la<br/>limite du champ de saisie</li> </ul>                                          |

#### 6 Veuillez saisir le « 年収·年商 » (Revenu annuel / Chiffre d'affaires annuel).

- ・Veuillez saisir votre « 年収(個人事業主の方は年商) » (revenu annuel actuel (chiffre d'affaires annuel si vous êtes auto-entrepreneur)), dans la mesure où vous n'y voyez pas d'inconvénient.
  - \* Si le titulaire lui-même n'a pas de revenu, veuillez choisir « 0~100万円以下» (0 à 1 million de yens). \* Outre le salaire ou la pension de retraite, cela comprend également les revenus locatifs, etc.

| 年収・年商について                                                        |                  |                        |                                                                                                    |
|------------------------------------------------------------------|------------------|------------------------|----------------------------------------------------------------------------------------------------|
| <ul> <li>年収(個人事業主の方は年商)</li> <li>差し支えない範囲でご回答をお願いします。</li> </ul> | 0~100万円以下        | ○ 100万円超~300万円以下       |                                                                                                    |
| ※ 名義人様ご自身の収入がない場合は、「0~<br>100万円以下」を選択してください。※ 年金や家賃収入等も含みます。     | 300万円超~500万円以下   | ○ 500万円超~700万円以下       | <ul> <li>Veuillez sélectionner votre revenu<br/>annuel actuel (chiffre d'affaires<br/>annuel si vous êtes<br/>auto-entrepreneur).</li> </ul> |
|                                                                  | ○ 700万円超~900万円以下 | ○ 900万円超~1,200万円以<br>下 | ↑                                                                                                    |
|                                                                  | 1,200万円超         |                        |                                                                                                    |
|                                                                  | × <u>選択を解除</u>   |                        |                                                                                                    |

# 7 Veuillez saisir le « 毎月のお取引金額 (合計) » (Montant des transactions mensuelles (total)) et la « お取引の頻度 » (Fréquence des transactions).

・Veuillez choisir l'élément correspondant à «予定されるお取引(預入・払戻・送金・引き落とし等)金額» (Montant des transactions (dépôts, retraits, virements, prélèvements, etc.) que vous envisagez d'effectuer) et à « お取引の頻度» (Fréquence des transactions).

\* Cela n'inclut pas les dépôts et les retraits uniques d'un haut montant, comme pour l'achat d'une voiture ou d'une maison.

\* Si le montant ou la fréquence varie considérablement d'un mois à l'autre, veuillez indiquer une moyenne.

[Exemple de « 毎月のお取引金額(合計) » (Montant des transactions mensuelles (total))]

Si vous percevez un salaire mensuel de 200 000 yens et que vous effectuez des retraits de 100 000 yens en paiement des frais de subsistance, le montant des transactions s'élève à 300 000 yens et entre donc dans la catégorie « 10万円超~50万円以下 » (Plus de 100 000 yens à 500 000 yens).

[Exemple de « お取引の頻度 » (Fréquence des transactions)]

Si vous effectuez deux retraits en distributeur automatique et un prélèvement par semaine, vous entrez dans la catégorie « 週に3回以上 » (3 fois par semaine ou plus).

| 予定されるお取引(預入・払戻・送金・引き落とし<br>※ 月によって大きく異なる場合は、平均値を選択してくだで                                 | 等)金額とお取引の頻度に<br>さい。       | こついて、以下か | ら該当する項目          | 目を選択してください。                        |         |                                                               |
|-----------------------------------------------------------------------------------------|---------------------------|----------|------------------|------------------------------------|---------|---------------------------------------------------------------|
| ● 毎月のお取引金額(合計) <u>級</u> 須                                                               | ①1万円以下                    |          | () 1万円           | 超~5万円以下                            |         |                                                               |
| ※ 毎月給与が20万円入金され、生計費決済で10万円の払<br>戻をする場合、お取引金額は30万円になるため、「10<br>万円超~50万円以下」に該当します。        | ○ 5万円超~10万円以下             |          | ● 10万円           | <ul> <li>● 10万円超~50万円以下</li> </ul> |         | euillez choisir le montant des ansactions mensuelles (total). |
|                                                                                         | ○ 50万円超~100万円以下           |          | ○ 100万円超~500万円以下 |                                    |         |                                                               |
|                                                                                         | ○ 500万円超~1,000万円以下        |          | ○ 1,000万円超       |                                    |         |                                                               |
| <ul> <li>お取引の頻度 20須</li> <li>* 1週間のうちに2回ATMで出金し、引き落としが1回ある場合、「週に3回以上」に該当します。</li> </ul> | ◎ 週に3回以上                  | 〇週に1     | ۵                | ()2~3週間に1回                         | V<br>tr | euillez choisir la fréquence des ansactions.                  |
|                                                                                         | ○月に1回                     | ○ 2~3ħ   | 月に1回             | ○半年に1回                             |         |                                                               |
|                                                                                         | <ul><li>1年に1回以下</li></ul> |          |                  |                                    |         |                                                               |

## 8 Veuillez saisir la « お取引の原資 » (Fonds des transactions).

• Veuillez choisir l'élément correspondant aux « 原資 » (fonds) principaux des transactions via votre compte à la Japan Post Bank (origine des fonds pour les transactions et origine principale des fonds crédités sur le compte). (Plusieurs réponses acceptées)

| お取りの王な原資(お取りの資金の                       | (出所) について、以下から該当する項目を選択してくたさ | 600      |                                                                                                    |
|----------------------------------------|------------------------------|----------|----------------------------------------------------------------------------------------------------|
| <ul> <li>原資(透露)<br/>(複数選択可)</li> </ul> | 2 給与                         | 年金       | Veuillez choisir les fonds des transactions. (Plusieurs réponses sont acceptées)                          |
|                                        | 貯蓄                           | 家賃等収入    | Si vous avez choisi « その他 »<br>(Autre), veuillez en préciser la<br>nature. (Jusqu'à 20 caractères)        |
|                                        | 一 売上金/事業収入                   | 資産運用益    | * Si le nombre de caractères est<br>supérieur à 20, veuillez saisir jusqu'à<br>limite du champ de saisie. |
|                                        | 資産売却資金                       | 家族からの仕送り |                                                                                                    |
|                                        | お小遣い・お年玉・お祝い金                | ✓ その他    |                                                                                                    |
|                                        | 具体的に入力してください。                |          |                                                                                                    |

## 9 Veuillez saisir « 200万円超の現金取引予定 » (Prévision de transactions en espèces de plus de 2 millions de yens).

- Veuillez choisir « はい » (Oui) si vous effectuez ou prévoyez d'effectuer dans le futur des transactions en espèces de plus de 2 millions de yens via votre compte à la Japan Post Bank. Veuillez choisir « いいえ » (Non) si vous n'en effectuez pas ou ne prévoyez pas d'en effectuer dans le futur.
  - \* Les transactions en espèces comprennent le dépôt d'espèces sur un compte ou le retrait d'espèces d'un compte via un distributeur automatique ou un guichet. Veuillez choisir « はい » (Oui) si vous effectuez des dépôts d'espèces via un distributeur automatique le même jour et que le montant total de ces transactions dépasse 2 millions de yens. (Cela ne comprend pas les prélèvements du compte ou les virements du compte)
  - \* Lorsque vous effectuerez effectivement une transaction, nous pourrons vous demander à nouveau de confirmer la raison et l'origine des fonds, etc. de cette transaction.

| 200万円超の現金取引予定について                  |       |        |                                                    |
|------------------------------------|-------|--------|----------------------------------------------------|
| <ul> <li>200万円超の現金取引予定有無</li></ul> | • いいえ | $\leq$ | Veuillez choisir « はい » (Oui) ou<br>« いいえ » (Non). |
| 引(預入・払戻)を予定されていますか。                |       | l      |                                                    |

[Personnes ayant répondu « Oui » à « 200万円超の現金取引予定有無 » (Prévision ou non de transactions en espèces de plus de 2 millions de yens)]

| 200万円超の現金取引予定について  200万円超の現金取引予定有無  200万円超の現金取引予定有無  203  今後のお取引で1回あたり200万円を超える現金取  引(預入・払戻)を予定されていますか。 | O latu          |               | 0 6163           | L        |        | [Personnes ayant « 200万円超の現<br>金取引予定 » (Prévision de<br>transactions en espèces de plus de<br>2 millions de yens) uniquement]<br>Veuillez saisir l'origine et l'utilisation<br>prévue des fonds et la raison pour                                                                                  |
|----------------------------------------------------------------------------------------------------|-----------------|---------------|------------------|----------|--------|----------------------------------------------------------------------------------------------------|
| ● 現金を使う理由 図<br>資金の出所や使用用途、現金でなければならない<br>理由を入力してください。                                                   | 具体的に入力してくださ     | ۶uva          |                  | <        | $\leq$ | laquelle elle doit être en espèces<br>(nature concrète de la transaction).<br>(Jusqu'à 30 caractères)<br>*Si le nombre de caractères est supérieur<br>à 30, veuillez saisr jusqu'à la limite du<br>champ de saisie.                                                                                |
| ● お取引の頻度 図須                                                                                             | ○週に1回以上         | <b>○ 2~3i</b> | 間に1回             | ○月に1回    |        |                                                                                                    |
|                                                                                                    | ○ 2~3か月に1回      | ○ 半年に         | 10               | ○1年に1回以下 |        | [Personnes ayant « 200万円超の現<br>金取引予定 » (Prévision de<br>transactions en espèces de plus de<br>2 millions de yens) uniquement]<br>Veuillez choisir l'élément                                                                                                    |
| ● 1回あたりの金額 <mark>図須</mark>                                                                              | ○ 200万円超~300万P  | 日以下           | ○ 300万円超~500万円以下 |          |        | correspondant à la fréquence des<br>transactions en espèces de plus de<br>2 millions de yens.                                                                                                    |
|                                                                                                    | ○ 500万円超~1,000万 | 可以下           | 1,000            | 万円超      |        |                                                                                                    |
|                                                                                                    |                 |               |                  |          |        | [Personnes ayant « 200万円超の現<br>金取引予定 » (Prévision de<br>transactions en espèces de plus de<br>2 millions de yens) uniquement]<br>Veuillez choisir l'élément<br>correspondant au montant par<br>transaction en espèces de plus de<br>2 millions de yens.<br>* Si le montant de la transaction varie |

l'autre, indiquez une moyenne.

## 10 Veuillez saisir la « 国際送金の利用予定 » (Prévision d'utilisation de virements internationaux).

- Veuillez choisir « はい » (Oui) si vous effectuez ou prévoyez d'effectuer dans le futur des virements internationaux (transactions par virement avec des pays étrangers) via votre compte à la Japan Post Bank. Veuillez choisir « いいえ » (Non) si vous n'en effectuez pas ou ne prévoyez pas d'en effectuer dans le futur.
  - \* Pour les virements internationaux, veuillez répondre si vous utilisez un guichet ou Japan Post Direct, quel que soit le montant de la transaction prévue.
  - \* Lorsque vous effectuerez effectivement une transaction, nous pourrons vous demander à nouveau de confirmer la raison et l'origine des fonds, etc. de ce virement.

| 国際送金の利用予定について                                                                       |                      |                   |                 |          | _ (    |                                                                                                    |
|-------------------------------------------------------------------------------------|----------------------|-------------------|-----------------|----------|--------|----------------------------------------------------------------------------------------------------|
| <ul> <li>国際送金の利用予定有無 2021</li> <li>今後のお取引で国際送金(外国との送金取引)を<br/>予定されていますか。</li> </ul> | ○はい                  |                   | ● いいえ           | •        | $\leq$ | Veuillez choisir « はい » (Oui) ou<br>« いいえ » (Non).                                                                                                    |
| Personnes ayant répondu « Oui » à Prév                                              | rision ou non d'util | isation de        | virements inter | nationau | x]     |                                                                                                    |
| 国際送金の利用予定について                                                                       |                      |                   |                 |          |        |                                                                                                    |
| <ul> <li>国際送金の利用予定有無 2020</li> <li>今後のお取引で国際送金(外国との送金取引)を<br/>予定されていますか。</li> </ul> | <b>○</b> はい          |                   | Ouuz            |          |        |                                                                                                    |
| <ul> <li> 国際送金の目的(送る場合)</li></ul>                                                   | 家族への送金               |                   | □ 学費            |          |        |                                                                                                    |
|                                                                                     | 海外での資産運用             |                   | 商品購入代金          |          | $\leq$ | [Personnes prevoyant des<br>virements internationaux<br>uniquement]                                                                                                    |
|                                                                                     | ▶ その他                |                   |                 |          |        | veuillez choisir l'élément<br>correspondant à l'objectif des<br>virements internationaux (lors de                                                                                                    |
|                                                                                     | 具体的に入力してくださ          | ίμν <sub>α</sub>  |                 |          |        | l'envoi, lors de la réception).<br>(Plusieurs réponses acceptées)<br>Si vous avez choisi « その他 »                                                                                                    |
| <ul> <li>国際送金の目的(受け取る場合)</li></ul>                                                  | 家族からの送金              |                   | 配当金·利金等         | e •      | $\leq$ | <ul> <li>(Autre), veuillez en préciser la<br/>nature. (Jusqu'à 20 caractères)</li> <li>* Si le nombre de caractères est<br/>supérieur à 20, veuillez saisir jusqu'à la<br/>limite du champ de saisie.</li> </ul> |
|                                                                                     | 商品販売代金               |                   | 🔽 その他           |          |        |                                                                                                    |
|                                                                                     | 具体的に入力してくださ          | ί μι <sub>ο</sub> |                 |          |        |                                                                                                    |
| ● お取引の頻度 認額                                                                         | ○週に1回以上              | ○ 2~3週門           | 間に1回 〇月         | 1010     | $\leq$ | [Personnes prévoyant des<br>virements internationaux<br>uniquement]<br>Veuillez choisir l'élément                                                                                                    |
|                                                                                     | ○ 2~3か月に1回           | ○ 半年に1            | 0               | 年に1回以下   |        | correspondant à la fréquence des<br>virements internationaux.                                                                                                    |
| ● 1回あたりの金額 🔯                                                                        | ○ 10万円以下             |                   | () 10万円超~100    | 万円以下     | $\leq$ | [Personnes prévoyant des<br>virements internationaux<br>uniquement]                                                                                                    |
|                                                                                     | ○ 100万円超~500万円       | 刊以下               | ○ 500万円超        |          |        | Veuillez choisir l'élément<br>correspondant au montant par<br>transaction des virements                                                                                                    |
| <ul> <li>取引相手国等 2500</li> <li>(複数選択可)</li> </ul>                                    | ※国                   | 中国                |                 | 囯        |        | internationaux.<br>* Si le montant de la transaction varie<br>considérablement d'une transaction à<br>l'autre, indiquez une moyenne.                                                                             |
|                                                                                     | <u>ि</u> त्रन        | ドイツ               | _] ∌            | 医        |        |                                                                                                    |
|                                                                                     | オーストラリア              | - フランス            | z .             | コナダ      | $\leq$ | (Personnes prevoyant des<br>virements internationaux<br>uniquement]                                                                                                    |
|                                                                                     | - フィリピン              | 香港                | Ē               | 湾        |        | correspondant au nom de pays, etc.<br>de l'autre partie du virement                                                                                                    |
|                                                                                     | ~F+77                | - T&U)            | P               | (ンドネシア   |        | international, etc. (Plusieurs<br>réponses acceptées)<br>Si vous avez choisi « その他 »                                                                                                    |
|                                                                                     | ▶ その他                |                   |                 |          |        | (Autre), veuillez choisir le nom du<br>pays via le menu déroulant.<br>* S'il y a plusieurs autres parties des                                                                                                    |
|                                                                                     | 選択してください             |                   |                 |          | •      | virements internationaux, etc., veuillez<br>choisir la partie principale des<br>virements internationaux, etc.                                                                                                   |
|                                                                                     |                      |                   |                 |          |        |                                                                                                    |

## 11 Veuillez saisir les « 経済制裁対象国等との取引 » (Transactions avec des pays, etc. visés par des sanctions économiques).

- Veuillez choisir « はい » (Oui) si vous effectuez ou prévoyez d'effectuer dans le futur des transactions avec des pays ou des régions visés par des sanctions (pays soumis à des sanctions économiques, etc.) dans le cadre de la loi relative aux devises et aux échanges commerciaux ou par les réglementations de l'OFAC (office américain de contrôle des actifs étrangers). Veuillez choisir « いいえ » (Non) si vous n'en effectuez pas ou ne prévoyez pas d'en effectuer dans le futur.
  - \* Les informations les plus récentes sur les pays faisant l'objet de sanctions économiques, etc., sont disponibles sur le site web de la Japan Post Bank.
  - \* Lorsque vous effectuerez effectivement une transaction, nous pourrons vous demander à nouveau de confirmer la raison et l'origine des fonds, etc. de cette transaction.

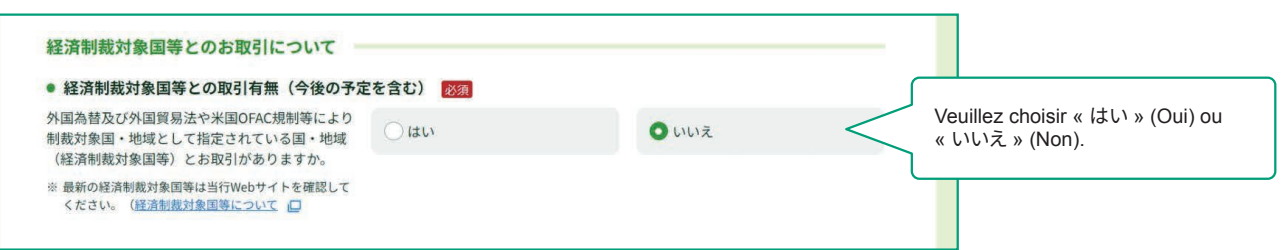

[Personnes ayant répondu « Oui » à Prévision ou non de transactions avec des pays, etc. visés par des sanctions économiques]

| 経済制裁対象国等とのお取引について                                                           |                                                                                                    |                                                                                                    |                                                                                                    |                                                                                                    |
|-----------------------------------------------------------------------------|----------------------------------------------------------------------------------------------------|----------------------------------------------------------------------------------------------------|----------------------------------------------------------------------------------------------------|----------------------------------------------------------------------------------------------------|
| • 経済制裁対象国等との取引有無(今後の予定)                                                     | を含む) 必須                                                                                                    |                                                                                                    |                                                                                                    |                                                                                                    |
| 外国為替及び外国貿易法や米国OFAC規制等により<br>制裁対象国・地域として指定されている国・地域<br>(経済制裁対象国等)とお取引がありますか。 | • はい                                                                                                    | $\bigcirc$ $\iota$ $\iota$ $\iota$                                                                                                    | ž                                                                                                    |                                                                                                    |
| ※ 最新の経済制裁対象国等は当行Webサイトを確認して<br>ください。(経済制裁対象国等について、回                         |                                                                                                    |                                                                                                    |                                                                                                    |                                                                                                    |
| <ul> <li>経済制裁対象国等の名称<br/>(複数選択可)</li> </ul>                                 | 北朝鮮                                                                                                    | - イラン                                                                                                    | □ +ューバ                                                                                                    | IPersonnes prévoyant des                                                                                                    |
|                                                                             | シリア                                                                                                    | クリミア地域                                                                                                    | ✓ その他                                                                                                    | transactions avec des pays, etc.<br>visés par des sanctions<br>économiques uniquement]                                                                                                    |
|                                                                             | 具体的に入力してく                                                                                                  | ださい。                                                                                                    |                                                                                                    | Veuillez choisir les pays, etc. visés<br>par des sanctions économiques<br>correspondants. Si vous avez choisi                                                                                                    |
| • 取引の具体的な内容 😿                                                               | 具体的に入力してく                                                                                                  | ださい。                                                                                                    |                                                                                                    | <ul> <li>&lt; その性 » (Autre), veuillez saisir<br/>précisément le nom du pays, etc.<br/>(Jusqu'à 30 caractères)</li> <li>* Si le nombre de caractères est supérieur à<br/>30, veuillez saisir jusqu'à la limite du</li> </ul> |
|                                                                             | [Personnes pr<br>etc. visés par<br>Veuillez saisir<br>compris la nat<br>des transactio<br>* Si le nombre c | évoyant des transactio<br>des sanctions économi<br>des détails précis sur l<br>ure et l'objectif ainsi qu<br>ns, etc. (Jusqu'à 40 ca<br>le caractères est supérieu<br>e du cham de saisie | ns avec des pays<br>iques uniquement<br>es transactions, y<br>je l'autre partie<br>iractères)<br>r à 40, veuillez saisir | champ de saisie.                                                                                                    |

# 2. Veuillez vérifier les informations saisies sur l'écran de confirmation des réponses et, si elles sont correctes, appuyer sur le bouton « 回答 » (Répondre).

- Comme le contenu de vos réponses est affiché, veuillez vérifier les informations saisies et, si elles sont correctes, appuyer sur le bouton « 回答 » (Répondre).
- Pour corriger les informations, veuillez retourner à l'écran de saisie des réponses à l'aide du bouton « 修正する » (Corriger) sur l'écran et corriger les informations saisies.
  - \* N'utilisez pas le bouton « Retour » de votre navigateur car cela effacerait les informations saisies.
- Après avoir appuyé sur le bouton Répondre, vous ne pourrez plus vous connecter ni consulter le contenu de vos réponses. Si vous avez besoin de conserver le double de vos réponses, veuillez enregistrer une copie de l'écran de confirmation des réponses ou imprimer l'écran du navigateur, etc.

|                                                                      |                                                                  |                                                                         |                                      | D = 97         | ?ウト >                                                                                                    |                                                                                                    |
|----------------------------------------------------------------------|------------------------------------------------------------------|-------------------------------------------------------------------------|--------------------------------------|----------------|----------------------------------------------------------------------------------------------------|----------------------------------------------------------------------------------------------------|
| ♥ お客さま種別の選択                                                          | ✓                                                                | お取引情報                                                                   | <b>4</b><br>入力内容の確認                  | <b>5</b><br>先了 |                                                                                                    |                                                                                                    |
| 入力内容の確認                                                              |                                                                  |                                                                         |                                      |                |                                                                                                    |                                                                                                    |
|                                                                      | 「お客さ主種別」                                                         | 個人                                                                      | のお客さま                                |                |                                                                                                    |                                                                                                    |
|                                                                      |                                                                  |                                                                         |                                      |                |                                                                                                    |                                                                                                    |
| 生年月日・国籍<br>(西暦)                                                      | 等                                                                | 990年4月1日                                                                |                                      |                |                                                                                                    |                                                                                                    |
| 国籍                                                                   |                                                                  | インド                                                                     |                                      |                |                                                                                                    |                                                                                                    |
| 在留資格                                                                 | Ê                                                                | 留学                                                                      |                                      |                |                                                                                                    |                                                                                                    |
| 在留期間(満了日)                                                            | 2                                                                | 2020年3月31日                                                              |                                      |                |                                                                                                    |                                                                                                    |
| 在留カード番号(在留カ<br>み)                                                    | コードをお持ちの場合の A                                                    | AB12345678CD                                                            |                                      |                |                                                                                                    |                                                                                                    |
|                                                                      |                                                                  |                                                                         |                                      |                |                                                                                                    |                                                                                                    |
| 日本の事務所への勤務の                                                          | D有無 に                                                            | よい                                                                      |                                      |                |                                                                                                    |                                                                                                    |
| 日本の事務所への勤務の                                                          |                                                                  |                                                                         |                                      |                |                                                                                                    |                                                                                                    |
| 日本の事務所への勤務の<br>取引の具体的な内容                                             |                                                                  |                                                                         | $\sim$                               | $\sim$         |                                                                                                    |                                                                                                    |
| 日本の事務所への勤務の                                                          |                                                                  | du<br>00<br>0 修正する                                                      | $\sim$                               |                |                                                                                                    |                                                                                                    |
| 日本の事務所への勤務の                                                          |                                                                  | du<br>000<br>③ 修正する                                                     |                                      |                |                                                                                                    |                                                                                                    |
| 日本の事務所への勤務の<br>取引の具体的な内容                                             |                                                                  | dい<br>●●●<br>③ 修正する                                                     |                                      |                |                                                                                                    |                                                                                                    |
| 日本の事務所への勤務の<br>取引の具体的な内容                                             | <sup>2有無</sup> ()                                                | du<br>・・・・・・・・・・・・・・・・・・・・・・・・・・・・・・・・・・・・                              | 相違ありません。                             |                |                                                                                                    |                                                                                                    |
| 日本の事務所への勤務の<br>取引の具体的な内容                                             | <sup>2有無</sup> ()                                                | dU<br>・・・・・・・・・・・・・・・・・・・・・・・・・・・・・・・・・・・・                              | 相違ありません。                             |                | Veuillez vérifier                                                                                                    | · les inform                                                                                                    |
| 日本の事務所への勤務の<br>取引の具体的な内容<br>* 回答ボタン押下後は、<br>を保存していただく方               | >有無 () 上記で回答 、再ログインができなくなり、回答か、ブラウザ副面を印刷等してくだ                    | はい<br>・・・・・・・・・・・・・・・・・・・・・・・・・・・・・・・・・・・・                              | 相違ありません。<br>れ必要な場合は、回答確認裏面(こ         | の画面)の画面コピー     | Veuillez vérifier<br>saisies et, si ell<br>appuyer sur le<br>(Répondre).                                                                                                    | les inform<br>es sont co<br>bouton « ⊑                                                                                                    |
| 日本の事務所への勤務の<br>取引の具体的な内容<br>* 回答ボタン押下後は、<br>を保存していただくれ<br>このページを印刷され | >有無 () 上記で回答 、再ログインができなくなり、回答 か、ブラウザ画面を印刷等してくだわる場合はこちら(印刷画面が開き)  | はい<br>・・・・・・・・・・・・・・・・・・・・・・・・・・・・・・・・・・・・                              | 相違ありません。<br>Rが必要な場合は、回答確認画面(こ        | の画面)の画面コピー     | Veuillez vérifier<br>saisies et, si ell<br>appuyer sur le<br>(Répondre).<br>Pour corriger le<br>veuillez retourm<br>des réponses à                                                                                                    | es inform<br>es sont co<br>bouton « ⊑<br>es informati<br>er à l'écrai                                                                                                    |
| 日本の事務所への勤務の<br>取引の具体的な内容<br>※回答ボタン押下後は、<br>を保存していただくれ<br>このページを印刷され  | >有無 () 上記で回答 、再ログインができなくなり、回答か、ブラウザ画面を印刷等してくたれる場合はこちら(印刷画面が開き)   | はい<br>で 修正する<br>をした情報は、事実と林<br>の容の閲覧もできません。控え<br>さい。<br>ます).            | <b>相違ありません。</b><br>Rが必要な場合は、回答確認画面(こ | の画面)の画面コピー     | Veuillez vérifier<br>saisies et, si ell<br>appuyer sur le<br>(Répondre).<br>Pour corriger le<br>veuillez retourn<br>des réponses à<br>« 修正する » (C<br>corriger les info                                                                                                    | eles inform<br>les sont co<br>bouton « E<br>es informati<br>er à l'écrai<br>l'aide du t<br>corriger) su<br>rmations sa                                                              |
| 日本の事務所への勤務の<br>取引の具体的な内容<br>* 回答ボタン押下後は、<br>を保存していただくか<br>このページを印刷され | >有無 () 上記で回答 、 再ログインができなくなり、回答 、 ブラウザ画面を印刷等してくだわる場合はこちら(印刷画面が開き) | はい<br>③ 修正する<br>そした情報は、事実と本<br>(内容の閲覧もできません。 控ス<br>ます).                 | 相違ありません。 むが必要な場合は、回答確認面面(こ           | の画面)の画面コピー     | Veuillez vérifier<br>saisies et, si ell<br>appuyer sur le<br>(Répondre).<br>Pour corriger le<br>veuillez retourn<br>des réponses à<br>« 修正する » (O<br>corriger les info<br>corriger les info<br>* N'utilisez pas le<br>votre navigateu<br>une erreur syste<br>système se pro<br>saisies seront e | les inform<br>les sont co<br>bouton « E<br>s informat<br>l'aide du t<br>corriger) su<br>bouton « R<br>r, car cela pr<br>ème. (Si une<br>duit, les info<br>ffacées)                  |
| 日本の事務所への勤務の<br>取引の具体的な内容<br>* 回答ボタン押下後は、<br>を保存していただくれ<br>このページを印刷され | 7有無 () 上記で回答 、再ログインができなくなり、回答か、ブラウザ画面を印刷等してくたれる場合はこちら(印刷画面が開き)   | はい<br>③ 修正する<br>そした情報は、事実と様<br>() () () () () () () () () () () () () ( | 相違ありません。 たが必要な場合は、回答確認面面(こ           | の画面)の画面コピー     | Veuillez vérifier<br>saisies et, si ell<br>appuyer sur le<br>(Répondre).<br>Pour corriger le<br>veuillez retourn<br>des réponses à<br>« 修正する » (C<br>corriger les info<br>* N'utilisez pas le<br>votre navigateu<br>une erreur systé<br>système se pro<br>saisies seront e                      | les inform<br>les sont co<br>bouton « E<br>s informati<br>l'aide du t<br>l'aide du t<br>corriger) su<br>rmations s<br>bouton « R<br>r, car cela p<br>ème. (Si une<br>duit, les info |

\* Après avoir appuyé sur le bouton « 回答 » (Répondre), vous ne pourrez plus vous connecter ni consulter le contenu de vos réponses. Si vous avez besoin de conserver le double de vos réponses, veuillez enregistrer une copie de l'écran de confirmation des réponses ou imprimer l'écran du navigateur, etc.

# 3. Lorsque l'écran d'achèvement apparaît, les réponses sont terminées. Nous vous remercions de votre coopération.

| 0                                                                                                    | -0                                                     | O                                                                                                    | -0                                                                                                    |                                                                                                    |
|----------------------------------------------------------------------------------------------------|--------------------------------------------------------|----------------------------------------------------------------------------------------------------|----------------------------------------------------------------------------------------------------|----------------------------------------------------------------------------------------------------|
| お客さま種別の選択                                                                                                    | 口座名義人樣情報                                               | お取引情報 入:                                                                                                    | り内容の確認                                                                                                    | 完了                                                                                                    |
|                                                                                                    |                                                        |                                                                                                    |                                                                                                    |                                                                                                    |
|                                                                                                    |                                                        |                                                                                                    |                                                                                                    |                                                                                                    |
|                                                                                                    | ご回                                                     | 答を受け付けました。                                                                                                    |                                                                                                    |                                                                                                    |
|                                                                                                    | ご協力いた                                                  | だき、ありがとうございました。                                                                                                    |                                                                                                    |                                                                                                    |
| 【お知らせしているID・パス」                                                                                                    | フードが1つの方]                                              | クオス第一て両面を明じてください                                                                                                    |                                                                                                    |                                                                                                    |
|                                                                                                    |                                                        |                                                                                                    |                                                                                                    |                                                                                                    |
| お送りしているご案内状の、                                                                                                    | ノートか複数のる方】<br>まかのID・パスワードで再                            | 度ログインのうえ、ご回答をお願いいた                                                                                                    | こします。                                                                                                    |                                                                                                    |
| ※ 下のボタンからトップページに<br>一度閉じてから、ご案内状の二                                                                                  | 戻り、ご案内状のID・パスワ<br>次元コードを読み取ってログ                        | ードを画面に入力し、ログインしてください。<br>インしていただくことも可能です。                                                                                                    | スマートフォンをご利用の                                                                                                    | 方は、この画面を                                                                                                    |
| ※ 一度ウィンドウ右上の「×」部                                                                                                    | 分をクリックする等して画面                                          | を閉じたあと、再度アクセスしてご回答いたケ                                                                                                    | どくことも可能です。                                                                                                    |                                                                                                    |
|                                                                                                    |                                                        |                                                                                                    |                                                                                                    |                                                                                                    |
|                                                                                                    | (                                                      | トップページへ <b>()</b>                                                                                                    |                                                                                                    |                                                                                                    |
|                                                                                                    |                                                        | トップページへ 0                                                                                                    |                                                                                                    |                                                                                                    |
| お問い合わせ先 ――――                                                                                                    |                                                        | トップページへ 🂿                                                                                                    |                                                                                                    |                                                                                                    |
| お問い合わせ先<br>が客さま情報管理センター<br>0120 240 0                                                                               |                                                        | トップページへ<br>●<br>ご利用環境<br>当行では、以下のブラウサ<br>っては、正しく表示されば                                                                                                    | fでの表示の確認を行ってお<br>たい場合がございますのでご                                                                                                    | りますが、ご利用の環境によ<br>7条ください。                                                                                         |
| お問い合わせ先<br>び客さま情報管理センター<br>0120-340-0                                                                               | 004 (J#5554(MR4))                                      | トップページへ ③<br>ご利用環境<br>当行では、以下のブラウサ<br>っては、正しく表示されて<br>編末                                                                                                    | チでの表示の確認を行ってお<br>い場合がございますのでご<br>OS                                                                                                    | りますが、ご利用の環境によ<br>7条ください。<br><b>ブラウザ</b>                                                                          |
| お問い合わせ先<br>が客さま情報管理センター<br>の120-340-00<br>受付時間 平日9:00~19:00 土・日<br>(12月31日~1月3日はご利用いただけませ、<br>* 携帯電話等からも適話結集制でご利用い  | 004 (通話料無料)<br>・休日 9:00~17:00<br>ん)<br>たたけます。          | トップページへ ③<br>ご利用環境<br>当行では、以下のブラウサ<br>っては、正しく表示されば<br>端末<br>@ Windows                                                                                                    | デでの表示の確認を行ってお<br>い場合がございますのでご<br>OS<br>Windows10.<br>Windows11                                                                                                    | りますが、ご利用の環境によ<br>7条ください。<br><b>ブラウザ</b><br>Microsoft Edge<br>Google Chrome<br>Firefox                            |
| お問い合わせ先<br>だ客さま情報管理センター<br>の120-340-0<br>受付時間 平日9:00~19:00 土・日<br>12月31日~1月3日はご利用いただけませ、<br>※ 旧電話等一部ご利用いただけない場合が、   | 004 (通話料無料)<br>・休日 9:00~17:00<br>ん)<br>ただけます。<br>あります。 | トップページへ<br><b>ご利用環境</b><br>当行では、以下のブラウ<br>っては、正しく表示されな<br><b>端末</b><br>@ Windows<br>① iPhone                                                                                                    | たの表示の確認を行ってお<br>cい場合がございますのでご<br>OS<br>Windows10、<br>Windows11<br>iOS13、iOS14、<br>iOS15、iOS15、iOS17                                                                                                    | りますが、ご利用の現現によ<br>7承ください。<br><b>ブラウザ</b><br>Microsoft Edge<br>Google Chrome<br>Firefox<br>Safari                  |
| お問い合わせ先<br>を容さま情報管理センター<br>の120-340-0<br>受付時間 平日9:00~19:00 ±・日<br>12月31日~1月3日はご利用いただけませ、<br>※ IF電話等一部ご利用いただけない場合が   | 04 (通話料無料)<br>・休日 9:00~17:00<br>ん)<br>ただけます。<br>あります。  | トップページへ<br><b>ご利用環境</b><br>当行では、以下のブラウ<br>っては、正しく表示され<br><b>端末</b><br>■ Windows<br>① IPhone<br>① Android <sup>™</sup> 搭載業本                                                                           | fでの表示の確認を行ってお<br>stu場合がございますのでご<br>OS<br>Windows10、<br>Windows11<br>iOS13、iOS14、<br>iOS15、iOS16、iOS17<br>Android10、<br>Android11、<br>Android12、<br>Android12、                                                                             | りますが、ご利用の環境によ<br>7承ください。<br><b>ブラウザ</b><br>Microsoft Edge<br>Google Chrome<br>Firefox<br>Safari<br>Google Chrome |
| お問い合わせ先<br>かなさま情報管理センター<br>の120-340-00<br>受付時間 平日9:00~19:00 土・日<br>12月31日~1月3日はご利用いただけませ、<br>※ 時帯電話等一部ご利用いただけない場合が、 | 04 (通話料無料)<br>・休日 9:00~17:00<br>ん)<br>ただけます。<br>あります。  | トップページA<br><b>ご利用環境</b><br>当行では、以下のブラウイ<br>っては、正しく表示され<br><b>端末</b><br>① Windows<br>① Phone<br>① Android <sup>™</sup> 搭載端末<br>* ご利用のブラウザや03<br>とがあります、アクセ<br>またはパージョンを最                              | Fでの表示の確認を行ってお<br>い場合がございますのでご<br>OS<br>Windows10.<br>Windows11<br>iOS15, iOS14,<br>iOS15, iOS16, iOS17<br>Android10,<br>Android11,<br>Android12,<br>Android12,<br>Android13, Android14<br>iが最新のパージョンではな<br>スができない場合は、別のブ<br>新にしてからご利用をお酬い | りますが、ご利用の環境によ<br>7承ください。<br><b>プラウザ</b><br>Microsoft Edge<br>Google Chrome<br>Firefox<br>Safari<br>Google Chrome |
| お問い合わせ先 がまさま常報管理センターのののでは、ますので、ので、ので、ので、ので、ので、ので、ので、ので、ので、ので、ので、ので、の                                                | 004 (通話料無料)<br>・休日 9:00~17:00<br>ん)<br>ただけます。<br>あります。 | トップページへ       ③         ご利用環境       当行では、以下のブラウサっては、正しく表示されな         当行では、以下のブラウサのの       ● Windows         ① Phone       ① Android <sup>TM</sup> 搭載場本         * ご利用のブラウサやので、とがあります、アクセ、またはパージョンを最いの | たの表示の確認を行ってお<br>にい場合がございますのでご<br>OS<br>Windows10.<br>Windows11<br>iOS13、iOS14.<br>iOS15、iOS16、iOS17<br>Android10.<br>Android10.<br>Android12.<br>Android13. Android14<br>が最新のパージョンではない<br>場合が、別のブ<br>新にしてからご利用をお願い                        | りますが、ご利用の環境によ<br>7承ください。<br><b>ブラウザ</b><br>Microsoft Edge<br>Google Chrome<br>Firefox<br>Safari<br>Google Chrome |